SmartCam View

# QUICK START GUIDE

Wireless IP Camera

Thank you for using SmartCam View. Please setup the camera by following the steps below :

1. In order to connect the camera stably, please install it in the range that could strongly accept the Wi-Fi signal of the home wireless router Before installing the camera, please determine the installation location(flat surface or wall)

When the camera is installed in a place where is difficult to obtain Wi-Fi signal, please use a Wi-Fi extender to extend the Wi-Fi network range.

2.Connect power adapter to the camera Please keep the wires away from children to avoid any potential danger

In order to get the best image quality, please don't touch the camera lens with your hands.

Please make sure to use the matching power adapter cable, or the camera may not work properly.

1) APP Installation

### 1. Download the APP

 Download the "SmartCam View" app from the App Store(IOS devices) or Google Play (Android devices).

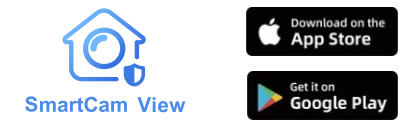

### Scan the QR code below to download the APP

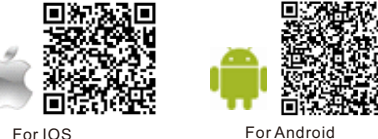

For Android

2.Connect the power connector to the camera and plug the power adapter into a power outlet. Wait until the camera status LED turns solid red.

3.Create an account and tap "Add Device" to add a device into your device list, follow the instructions to complete the setup.

Recommended system specifications Wi-Fi 802.11 b/g/n IOS 11.0 or higher Android OS 6.0 or higher

### Application pre-check function

Make full use of SmartCam View to monitor your home(the supported functions may be varied by different models): Event notification Motion/Human/Vehicle/Package/Sound detection Customized real-time monitoring Voice intercom

# **2**) Register an account

Run SmartCam View.then tap <Sign Up>.

Input user's information then tap <Get Verification Code>. Verification code will be sent to your email.

Input the verification code, read and accept the relevant privacy policy,then tap <Sign Up>.

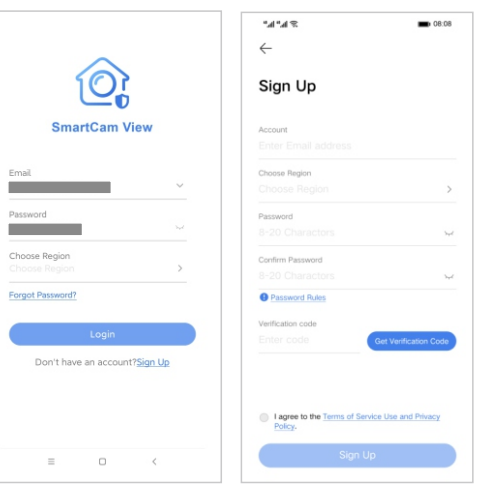

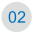

Region, then tap <Login>

Return to the login interface, input After tap <Login> will reach user name and password, Choose the Home menu

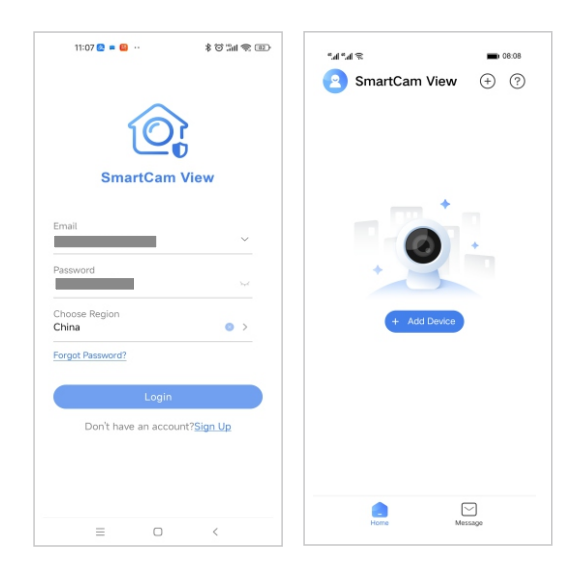

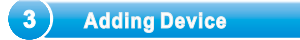

Connect power adapter to the camera. Plug the adapter into an outlet. Wait until the camera indicator light on.Tap button<Add Device> in the middle of Home menu.

8 h\*h\*

**B** 08:08 SmartCam View 

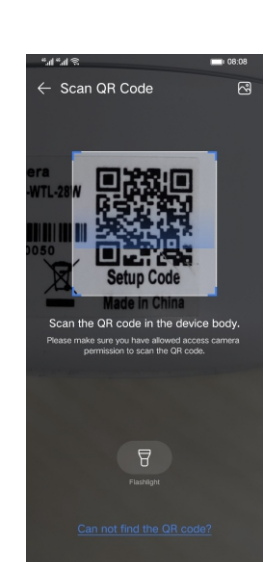

Aim the scanning window at the

QR code on the camera.

Tap button <Yes, The LED is already Tap button <CONNECT> tr slowly blinking Red> when the camera LED is blinking in red.

connect camera hotspot

| % h° h.º                                                                                                    | <b>08:08</b>  | Creation and a set of                                                                                                    | 1.11 (0.00 (00) 16-20 |  |  |  |  |
|----------------------------------------------------------------------------------------------------|---------------|----------------------------------------------------------------------------------------------------|-----------------------|--|--|--|--|
| $\leftarrow$                                                                                                    | Cancel        | $\leftarrow \text{ WIFI Configuration}$                                                                                                    | Cancel                |  |  |  |  |
| 0                                                                                                    |               |                                                                                                    |                       |  |  |  |  |
| Plug the device into the outlet before<br>mounting and proceed with the setup. Wait untill the LED turns slowly<br>blinking Red. |               | During the installation, please put your<br>device, mobile phone and WFF router as<br>clore as you can. Ensure the WiFI signal is<br>strength enough. |                       |  |  |  |  |
| Yes, the LED is already slowly                                                                                                   | blinking Red. | Device to use with Smart<br>RC-CF-00hzb3b5257ccai<br>Encrypted                                                                                        | :Cam View             |  |  |  |  |

CANCEL

CONNECT

Select a 2.4 GHz WIFI network for the Waiting for the WIFI connecting camera to connect and input the WIFI password, tap button <save> to connect WIFI.

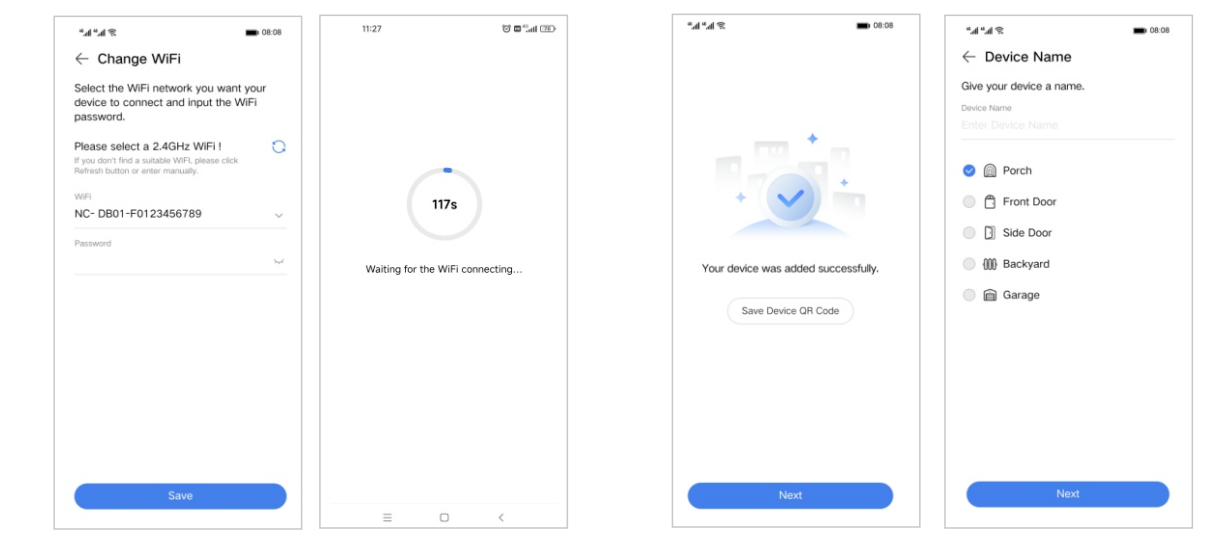

No, the LED don't slowly blinking Red.

tap <Next>

Device was added successfully and Set a device name, you can choose or customize a device name vou want

| hoose the accurate region in<br>here you want to setup your<br>evices. |              | Please insert micro SD card and tap<br><next> to format Micro SD.<br/>If you forgot to insert Micro SD, you<br/>can insert Micro SD and tap <check<br>again&gt;</check<br></next> |                        | Tap <format> to format micro SD card.</format>                 |                                | Tap <got it=""> after formatting<br/>successfully.</got> |                          | Select a desired way to mount the<br>camera according to the installation<br>Guide. |         | Tap <finish> to finish camera configuration.</finish>                                                                                                    |                          |
|------------------------------------------------------------------------|--------------|----------------------------------------------------------------------------------------------------|------------------------|----------------------------------------------------------------|--------------------------------|----------------------------------------------------------|--------------------------|-------------------------------------------------------------------------------------|---------|----------------------------------------------------------------------------------------------------|--------------------------|
| 9 h." h."                                                              | <b>08:08</b> | °4 °4 ≈                                                                                                    | <b>08:08</b>           | * <b>4</b> * <b>4</b> %                                        | <b>B</b> 08:08                 | \$ h.° h.°                                               | <b>08:08</b>             | *4*40                                                                               | - 08:08 | *#*#\$                                                                                                    | <b>08:08</b>             |
| Choose Region                                                          |              | ← Storage                                                                                                    | Skip                   | $\leftarrow$ Storage                                           | Skip                           | $\leftarrow$ Storage                                     | Skip                     | ← Installation Guide                                                                | Skip    | $\leftarrow$ Setup Finish                                                                                                    | Skip                     |
| Q Search                                                               |              |                                                                                                    |                        |                                                                |                                |                                                          |                          | Select a way to mount your o                                                        | amera.  |                                                                                                    |                          |
| Afghanistan                                                            | +93          |                                                                                                    |                        |                                                                |                                |                                                          |                          |                                                                                     |         |                                                                                                    |                          |
| Albania                                                                | +355         | + 6                                                                                                    | ×                      | +                                                              |                                | •                                                        | ~                        | 0                                                                                   |         | 6                                                                                                    | >                        |
| Algeria                                                                | +213         |                                                                                                    |                        |                                                                | I.,                            |                                                          |                          | 0                                                                                   |         |                                                                                                    | b                        |
| American Samoa                                                         | +1684        | No microSD card detect                                                                                                    | ted                    |                                                                |                                |                                                          |                          | On Desk                                                                             |         | SmartCam                                                                                                    | View                     |
| Andorra                                                                | +376         | Please make sure you have in<br>and that it is working property                                                                                                    | sert a microSD card    | New microSD card dete<br>Please format the microSD ca          | cted.<br>ard in the device, If | Formatted successfully.<br>This microSD card is working  | y.<br>ng properly and is |                                                                                     | -       |                                                                                                    |                          |
| Angola                                                                 | +244         | If you have already insert a mi<br>it and check again.                                                                                                    | icroSD card, re-insert | there is important data in the<br>please backup it before form | microSD card,<br>atting.       | reliable.<br>All your recordings will be sto             | tored locally with       |                                                                                     |         | Your camera was mounted                                                                                                    | ons!<br>ed successfully. |
| Anguilla                                                               | +1264        |                                                                                                    |                        |                                                                |                                | military-grade encryption.                               |                          | Wall Mounted                                                                        |         |                                                                                                    |                          |
| Antigua and Barbuda                                                    | +1268        |                                                                                                    |                        |                                                                |                                |                                                          |                          |                                                                                     |         |                                                                                                    |                          |
| Argentina                                                              | +54          |                                                                                                    |                        |                                                                |                                |                                                          |                          | R                                                                                   |         |                                                                                                    |                          |
| Armenia                                                                | +374         |                                                                                                    |                        |                                                                |                                |                                                          |                          | 0                                                                                   |         |                                                                                                    |                          |
| Aruba                                                                  | +297         |                                                                                                    |                        |                                                                |                                |                                                          |                          | Ceiling Mounted                                                                     |         |                                                                                                    |                          |
| Australia                                                              |              | Check ag                                                                                                    | lain                   |                                                                |                                |                                                          |                          |                                                                                     |         | The state of the state of the s |                          |
| Save                                                                   |              | Next                                                                                                    |                        | Format                                                         |                                | Got it                                                   | t                        | Next                                                                                |         | Finish                                                                                                    |                          |
|                                                                        |              |                                                                                                    |                        |                                                                |                                |                                                          |                          |                                                                                     |         |                                                                                                    |                          |

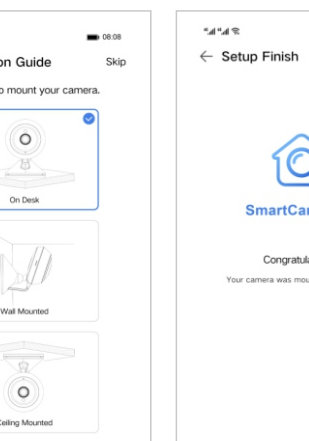

**B** 08:0

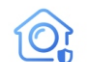

 Screw hole Screw the bracket positioning card into position al 🛥 Ibil ( 🛶 D) I ' 2 Drill and install anchors Anchors are not required if the wall is made of wood

Rotate the camera to adjust the view angle and check it by using the live stream which you can access in the SmartCam View app.

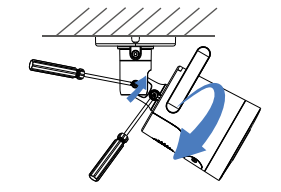

4 Mounting the Camera

### Mount bullet camera onto a wall

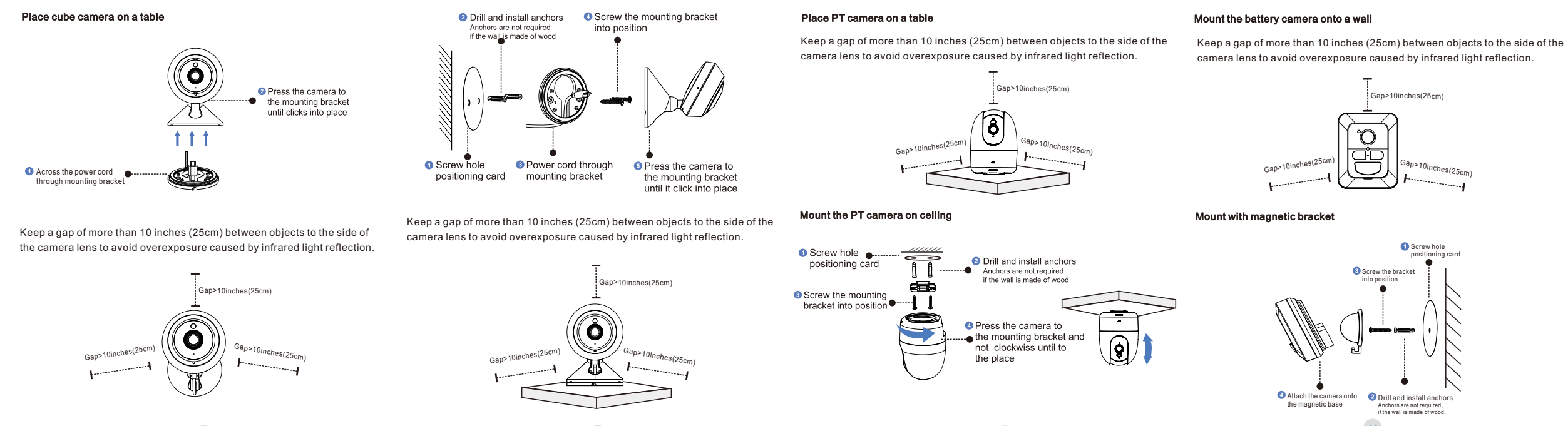

### Mount with fixed bracket

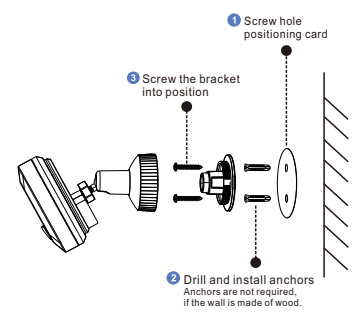

Before mounting the camera:

- Unplug the camera power connector from the power adapter.
- Find a spot where the camera can easily reach a power outlet.
- Make sure the camera receives a strong Wi-Fi connection in the spot where you want to mount it so that it can stream video to your SmartCam view app.

Caution: The user is cautioned that changes or modifications not expressly approved by the party responsible for compliance could void the user's authority to operate the equipment. This device contains licence-exempt transmitter(s)/receiver(s) that comply with Innovation, Science and Economic Development Canada's licence-exempt RSS(s) and Part 15 of the FCC Rules. Operation is subject to the following two conditions:

(1) This device may not cause interference.

(2) This device must accept any interference, including interference that may cause undesired operation of the device.

L'émetteur/récepteur exempt de licence contenu dans le présent appareil est conforme aux CNR d'Innovation, Sciences et Développement économique Canada applicables aux appareils radio exempts de licence. L'exploitation est autorisée aux deux conditions suivantes :

(1) L'appareil ne doit pas produire de brouillage;

(2) L'appareil doit accepter tout brouillage radioélectrique subi, même si le brouillage est susceptible d'en compromettre le fonctionnement.

NOTE: This equipment has been tested and found to comply with the limits for a Class B digital device, pursuant to Part 15 of the FCC Rules. These limits are designed to provide reasonable protection against harmful interference in a residential installation. This equipment generates, uses and can radiate radio frequency energy and, if not installed and used in accordance with the instructions, may cause harmful interference to radio communications. However, there is no guarantee that interference will not occur in a particular installation.

If this equipment does cause harmful interference to radio or television reception, which can be determined by turning the equipment off and on, the user is encouraged to try to correct the interference by one or more of the following measures:

- -- Reorient or relocate the receiving antenna.
- -- Increase the separation between the equipment and receiver.
- -- Connect the equipment into an outlet on a circuit different from that to which the receiver is connected.
- -- Consult the dealer or an experienced radio/TV technician for help.

## FCC& IC Radiation Exposure Statement:

This equipment complies with FCC and Canada radiation exposure limits set forth for an uncontrolled environment. This equipment should be installed and operated with a minimum distance of 20cm between the radiator and your body. This transmitter must not be co-located or operating in conjunction with any other antenna or transmitter.

Déclaration d'IC sur l'exposition aux radiations:

Cet équipement est conforme aux limites d'exposition aux radiations définies par le Canada pour des environnements non contrôlés. Cet équipement doit être installé et utilisé à une distance minimum de 20 cm entre l'antenne et votre corps. Cet émetteur ne doit pas être installé au même endroit ni utilisé avec une autre antenne ou un autre émetteur.